# 200Mbps Passthrough PLC Adapter

# **User Manual**

V1.0

# Contents

| 1    | Introduc | ction1                               |
|------|----------|--------------------------------------|
|      | 1.1      | Product Features                     |
|      | 1.2      | Application                          |
|      | 1.3      | System Requirements 1                |
|      | 1.4      | Packing List1                        |
| 2    | Safety I | Precautions1                         |
| 3    | Getting  | to Know the Adapter1                 |
|      | 3.1      | The Ethernet Interface1              |
|      | 3.2      | The Adapter's Buttons1               |
|      | 3.3      | The Adapter's LEDs1                  |
| 4    | How to   | Install the Utility1                 |
| 5    | How to   | Use the Utility 1                    |
|      | 5.1      | Main Tab1                            |
|      | 5.2      | Privacy Tab1                         |
|      | 5.3      | Diagnostics Tab1                     |
|      | 5.4      | About Tab1                           |
| 6    | Forming  | g a HomePlug AV logical network1     |
|      | 6.1      | Using the Security\Reset Pushbutton1 |
|      | 6.2      | Using the Utility1                   |
| 7    | Joining  | a Network1                           |
|      | 7.1      | Using the Security\Reset Pushbutton1 |
|      | 7.2      | Using the Utility1                   |
| 8    | How to   | Improve the Transmission Capacity1   |
| Appe | ndix A   | Specifications1                      |
| Appe | ndix B   | Acronyms and Abbreviations1          |
| Appe | ndix C   | About QoS1                           |

# 1 Introduction

The 200Mbps Passthrough PLC Adapter. It can transmit data up to 200Mbps in the household powerline. It can be connected to the power socket directly without new wire. The 200Mbps Passthrough PLC Adapter can enter power save mode triggered by multiple conditions. It can help you to establish a high-speed network that supports video, voice and data without wiring and drilling. It is suitable for using in a wide range of both residential (at home) and commercial (offices, apartments, hotels, warehouses) network applications.

# 1.1 Product Features

- Without new wiring, every power socket becomes a connection node in the household.
- Plug-and-play to your routers, computers and other network devices.
- Provides power save mode. In the power save mode, the output consumption of the device is less than 0.5W.
- The physical data rate is up to 200Mbps .

# **1.2 Application**

- High Definition (HD) and Standard Definition (SD) video distribution
- Higher data rate broadband sharing for powerline LAN
- Shared broadband internet access
- TV over IP (IPTV) and Voice over Internet Protocol (VoIP)

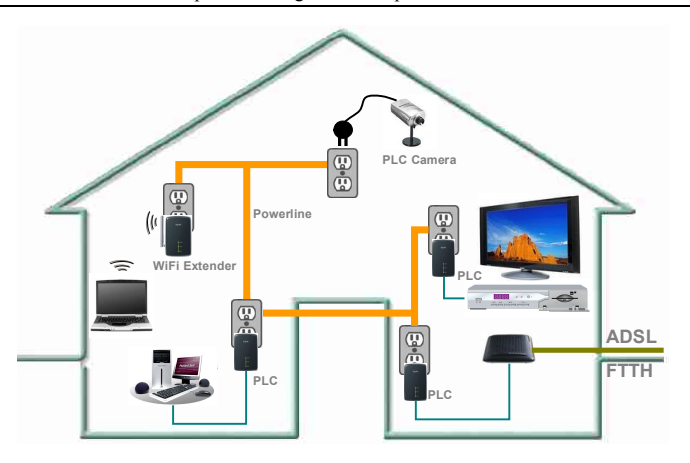

Figure 1 PLC network architecture

### **1.3 System Requirements**

- Operating system: Windows 98SE, 2000, ME, XP 32/64 bit and Vista 32/64bit
- CPU: Intel Pentium III or better, clock rate faster than 2.0GHz recommended
- RAM: At least 128MB
- Screen resolution: Any resolution
- Free disk space: At least 20MB
- Network interface: At least one Fast Ethernet (100 Mbps) network card, and a Ethernet Cord

### **1.4 Packing List**

- 200Mbps Passthrough PLC Adapter x 2
- CD ROM x 1
- RJ45 Ethernet cable x 2

# 2 Safety Precautions

This device is intended for connection to the AC powerline. For installation instructions, please refer to the installation section of this guide. The following precautions should be taken when using this product.

- Read all instructions before installing and operating this product.
- Follow all warnings and instructions marked on the product.
- Unplug the device from the wall outlet before cleaning. Use a damp cloth for cleaning. Do not use liquid cleaners or aerosol cleaners.
- Do not operate this product near water.
- This product should never be placed near or over a radiator or heat register.
- Do not use an extension cord between the device and the AC power source.
- Only a qualified technician should service this product. Opening or removing covers may result in exposure to dangerous voltage points or other risks.
- Do not plug the device into a power strip or surge protector because these devices may consist of filter and impair signal.
- Avoid plugging the device right next to noisy sources such as cell phone charger, Halogen light, noisy desktop computer, vacuum cleaner, etc. These cases result in poor transmission speed.
- Unplug the device from the wall outlet and refer the product to qualified service personnel for the following conditions:
  - If liquid has been spilled into the product
  - If the product has been exposed to rain or water
  - If the product does not operate normally when the operating instructions are followed
  - If the product exhibits a distinct change in performance

## 3 Getting to Know the Adapter

### 3.1 The Ethernet Interface

Ethernet: The Ethernet port connects to an Ethernet network cable. The other end of the cable connects to your computer or other Ethernet-enabled network device.

### 3.2 The Adapter's Buttons

The following figure shows the adapter's buttons.

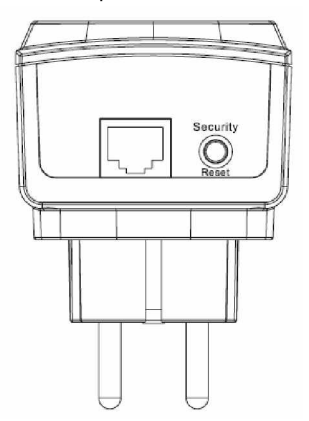

Figure 2 Side panel of the device

Security\Reset: Set the status of the device members or restore the factory default settings.

 Pressing and holding the Security\Reset button for less than 3 seconds makes the adapter a member of the existing AVLN. Pressing and holding the Button for between 10 seconds and 15 seconds makes the adapter restore the factory default settings. For more details, see chapter 6.

# 3.3 The Adapter's LEDs

All adapter's LEDs are located on the front panel. There are 3 LEDs to indicate the adapter's status.

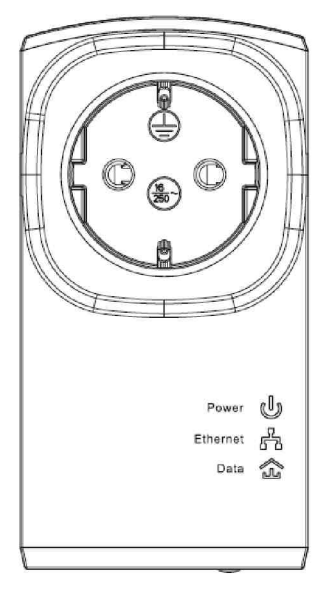

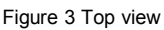

| The following | tabla | doooriboo | the |      | on the  | dovice  |
|---------------|-------|-----------|-----|------|---------|---------|
| The following | lable | uescibes  | uie | LEDS | UII UIE | uevice. |

| LED     | Color | Behavior | Description                          |
|---------|-------|----------|--------------------------------------|
|         | Green | On       | System runs normally.                |
|         | Green | Blink    | • System is resetting.               |
| (Power) |       |          | <ul> <li>System is in the</li> </ul> |
|         |       |          | process of password                  |
|         |       |          | synchronization.                     |

|            | -     | Off   | The PLC adapter is powered |
|------------|-------|-------|----------------------------|
|            |       |       | off.                       |
| Л          | Green | On    | Ethernet connection has    |
| 6-0        |       |       | established.               |
| (Ethernet) |       | Blink | Data is being transmitted. |
|            | -     | Off   | No Ethernet connection.    |
| ß          | Green | On    | The PLC adapter has        |
| (Data)     |       |       | connected to the powerline |
|            |       |       | network.                   |
|            | -     | Off   | The PLC adapter does not   |
|            |       |       | connect to the powerline   |
|            |       |       | network.                   |

200Mbps Passthrough PLC Adapter User Manual

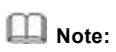

When data is being transmitted, the Data indicator keeps on but does not blink.

# 4 How to Install the Utility

### D Note:

Before installing the PLC utility software, make sure that there is no any other powerline utility installed on your computer. If there is another utility installed, please uninstall it and restart your computer.

Follow the steps below to install the utility. No password or CD-Key is needed.

Step 1 Please insert the utility CD into the computer's CD-ROM drive. Select the PLC 200AV Utility Installation folder and then double-click the setup.exe. The page for installing the utility software is displayed.

| 🖗 Power Packet Utility                                                                                                    |                           |
|----------------------------------------------------------------------------------------------------|---------------------------|
| Welcome to the Power Packet Utility Setup Wizard                                                                                                    |                           |
| The installer will guide you through the steps required to install Power Packet Utility on<br>computer.                                                                                                    | your                      |
| WARNING: This computer program is protected by copyright law and international treat<br>Unauthorized duplication or distribution of this program, or any portion of it, may result in<br>or criminal penalties, and will be prosecuted to the maximum extent possible under the l | ies<br>severe civil<br>aw |
| Cancel K Back                                                                                                    | <u>N</u> ext >            |

Figure 4 Open the setup wizard

| Power Packet Util                                                                                                    | iity                                                                                                    |                                                                                               |
|----------------------------------------------------------------------------------------------------|----------------------------------------------------------------------------------------------------|-----------------------------------------------------------------------------------------------|
| icense Agreemer                                                                                                    | nt                                                                                                    |                                                                                               |
| "lease take a moment to read<br>Igree", then "Next". Otherwisi                                                                              | the license agreement now. If you accept I<br>e click "Cancel".                                                                                                    | the terms below, click "I                                                                     |
| Qualcomm Atheros, Inc.                                                                                                    | Software License                                                                                                    | Agreement                                                                                     |
| 100                                                                                                    |                                                                                                    | 092                                                                                           |
| PLEASE READ THIS SO<br>CAREFULLY BEFORE U<br>SOFTWARE, YOU ARE<br>LICENSE.                                                                  | OFTWARE LICENSE AGREEMENT ("<br>ISING THE QCA SOFTWARE. BY U;<br>AGREEING TO BE BOUND BY THE '                                                                                                | LICENSE")<br>SING THE QCA<br>TERMS OF THIS                                                    |
| PLEASE READ THIS SC<br>CAREFULLY BEFORE L<br>SOFTWARE, YOU ARE<br>LICENSE.<br>IF YOU DO NOT AGREE<br>SOFTWARE IF YOU D<br>MAY RETURN THE QC | OFTWARE LICENSE AGREEMENT ("<br>ISING THE QCA SOFTWARE. BY US<br>AGREEING TO BE BOUND BY THE<br>TO THE TERMS OF THIS LICENSE,<br>O NOT AGREE TO THE TERMS OF T<br>A SOFTWARE TO THE PLACE WHE | LICENSE")<br>SING THE QCA<br>TERMS OF THIS<br>, DO NOT USE THE<br>THE LICENSE, YOU<br>ERE YOU |

Figure 5 License agreement

**Step 3** Select **I Agree** and click **Next** to display the following page.

### 200Mbps Passthrough PLC Adapter User Manual

| Pover Packet Utility<br>Select Installation Folder                                                                                                    |                     |
|----------------------------------------------------------------------------------------------------|---------------------|
| "he installer will install Power Packet Utility to the following folder.<br>"o install in this folder, click "Next". To install to a different folder, enter it below | or click "Browse".  |
| Eolder:<br>C:\Program Files\Qualcomm Atheros\Power Packet Utility\                                                                                                    | Browse<br>Disk Cost |
| Install Power Packet Utility for yourself, or for anyone who uses this compute                                                                                        | r:                  |
| ⊙.Just <u>m</u> e                                                                                                    | <u>N</u> ext>       |

Figure 6 Selecting the folder

Step 4 Click Browse... to select the installation folder, and then click Next to continue.

| 200Mbps   | Passthrough  | PLC Adapter    | User Manual |
|-----------|--------------|----------------|-------------|
| 200110005 | i ussun ougn | 1 LC / Iduptor | Ober multun |

| 🖗 Power Packet Utility                                                                                               |               |
|----------------------------------------------------------------------------------------------------|---------------|
| Confirm Installation                                                                                                 |               |
| The installer is ready to install Power Packet Utility on your computer.<br>Click: "Next" to start the installation. |               |
| Cancel < <u>B</u> ack                                                                                                | <u>N</u> ext> |

Figure 7 Confirm installation

**Step 5** Click **Next** to display the following page.

#### 200Mbps Passthrough PLC Adapter User Manual

| 🖗 Power Packet Utility                           |        |
|--------------------------------------------------|--------|
| Installation Complete                            |        |
| Power Packet Utility has been successfully insta | sled.  |
|                                                  | Cancel |

Figure 8 Completing the installation

Step 6 Click Close to finish the installation.

# 5 How to Use the Utility

Click the desktop icon below to enter the configuration page.

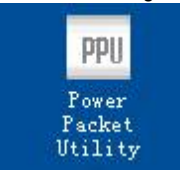

Figure 9 Desktop icon

### 5.1 Main Tab

The **Main** screen provides a list of all powerline devices logically connected to the computer when the utility is running.

The top panel shows the local HomePlugAV devices connected to the network interface card (NIC) of the computer. Click **Connect**. The utility automatically scans the powerline periodically for other HomePlugAV devices connected to it. If no local HomePlugAV device is discovered, the status bar displays **NO HOMEPLUG ADAPTERS DETECTED**.

| Jevice Type          | MAC Address<br>20 D. 00:00:00:00:00:11 | Connecta<br>Con<br>Upgrade | nect   | ug Aw r420 Device |  |
|----------------------|----------------------------------------|----------------------------|--------|-------------------|--|
| Powerline Device det | ected Network Type                     | Private                    |        | Autoscan On       |  |
| Device 14            |                                        |                            | 284.00 | 00:AA:86:00:00:22 |  |
|                      |                                        |                            |        |                   |  |

#### 200Mbps Passthrough PLC Adapter User Manual

Figure 10 Main tab

The lower panel displays all the HomePlugAV remote devices, which are discovered in the current logical network. The total number of remote devices connected in the same network is displayed above the remote device panel. **Network type (Public or Private)** depends on the network status of the local device. **Autoscan** shows whether the autoscan function is on. The following information is displayed for all the devices that appear in the lower panel.

#### **Device Name**

This column shows the default device name, which may be modified. To change the name, click **Rename**, or click the name and edit it in the list.

### MAC Address

This column shows the MAC addresses of the remote devices.

### Password

By default, this column is blank. You can click **Enter Password** to change it. The steps for setting the password of the device (required when creating a private network) are as follows:

- Step 1 Click the device name to select the device in the lower panel.
- Step 2 Click Enter Password. A dialog box appears, showing the device name and password. Figure 11.

| Set Devi  | ce Password                                                                                                    |
|-----------|----------------------------------------------------------------------------------------------------|
| Device:   | Device 14 (00:AA:88:00:00:22)                                                                                                    |
| Password: |                                                                                                    |
|           | The Password typically<br>appears as a number and<br>letter code, in groups of four,<br>separated by dashes.<br>(ie XK8Y-GH26-BR1K-LZSA)<br>It is found on the device or<br>packaging. |
|           | Cancel                                                                                                    |

Figure 11 Setting the device password

**Step 3** Click **OK** to verify the password. The password field accepts the device password in any case formats, with or without dash.

A confirmation box appears if the password is entered correctly. If a device is not found, a message appears, providing suggestions to solve the common problems. This process might take a few seconds to get completed.

### Add

This button is used to add a remote device to the existing network by entering the device password of the device. A dialog box appears. **Figure 12**. You can enter a device name and the password.

If the device is found and the password is entered correctly, a confirmation box appears. If a device is not found, a message appears, providing suggestions to solve the common problems.

| Add Device to I                              | letvork 📃 🗖 🔯 |
|----------------------------------------------|---------------|
| Add Device to D<br>Device Name:<br>Password: | Let work      |
|                                              | OK<br>Cancel  |

Figure 12 Adding the remote device

#### Note:

The device must be in the powerline (plugged in), so that you can confirm the password and add the device to the network. If the device is not located, a warning message appears.

#### Scan

This button is used to perform an immediate search for HomePlugAV devices connected to the powerline network. By default, the utility automatically scans every a few seconds and updates the displayed information.

### 5.2 Privacy Tab

In the **Privacy** screen, you can maintain security for the logical network and select the device included in the network. See **Figure 13**.

| Power Packet Utility                                                         |                                               |                                                                                         |                       |       |
|------------------------------------------------------------------------------|-----------------------------------------------|-----------------------------------------------------------------------------------------|-----------------------|-------|
| Main Privacy Diagnostics A                                                   | bout                                          |                                                                                         |                       | 1     |
| Use this screen to create a Private N<br>Private Network Name                | letwork that p                                | provides you with extra secur                                                           | ly.                   |       |
| Unknown Networkname                                                          | OR                                            | Use Default (Public Net                                                                 | work)                 |       |
| Do not share the network name v                                              | vith others yo                                | u do not want to be part of th                                                          | is network.           |       |
| After setting the name ab<br>Place On This Network<br>Only the device attach | ove, choose<br>ed to this con<br>(Isolates ti | how it will be applied below:<br>nputer (the Local Device)<br>his computer from others) | Set Local Device Only |       |
| ALL device<br>(They communicate toge                                         | as whose Pas<br>other but are i               | sword has been entered,<br>solated from devices with<br>a different network name)       | OR<br>Set All Devices |       |
|                                                                              |                                               |                                                                                         |                       | Close |

Figure 13 Privacy tab

All HomePlugAV devices are loaded using a default logical network (network name), which is normally "HomePlugAV". In the Privacy screen, you can modify a private network by changing the network names and the passwords of the devices.

You can always reset to the HomePlugAV network (Public) by entering "HomePlugAV" as the network name or by clicking on the **Use Default** button.

### D Note:

If the network name changes to anything other than HomePlugAV, the network type in the main screen is displayed as **Private**.

#### Set Local Device Only

This button is used to change the network name and password of the local device. If a new network password is entered, all the devices appeared in the main panel prior to this are no longer present in the new network, effectively making the local devices not to communicate to the devices which are in the old logical network. Click **Set Local Device Only**, the devices previously set up with the same logical network (same network name) appears in the device list.

#### Set All Devices

This button is used to change the logical network of all devices that appear in the main panel. If these devices whose passwords have been entered for the same logical network, a dialog box appears, indicating the success of this operation. For the devices whose passwords are not entered, this operation will fail and it will report a failure message.

### 5.3 Diagnostics Tab

The **Diagnostics** screen shows the system information and history of all remote devices appeared over a period of time. See **Figure 13**.

The **Upper panel** shows technical data concerning software and hardware on the host computer that are used to communicate through HomePlug on the powerline network. It includes the following:

- Operating system platform/version
- Host network name
- User name
- MAC address of all NICs (Network interface card) connected to the host
- Identify versions of all driver DLLs and libraries used (NDIS) and optionally
- HomePlug chipset manufacturer name (Turbo Only devices)
- MAC firmware version (Turbo Only devices)
- MAC addresses of all devices connected locally to the host
- Version of the configuration utility
- Vendor name

#### 200Mbps Passthrough PLC Adapter User Manual

| in Privs                                                                                                    | acy Diagnostics Ab                                                                                     | out                                                                                                    |                                                                                                    |                                                                                                    |                                                                                                    |
|----------------------------------------------------------------------------------------------------|----------------------------------------------------------------------------------------------------|----------------------------------------------------------------------------------------------------|----------------------------------------------------------------------------------------------------|----------------------------------------------------------------------------------------------------|----------------------------------------------------------------------------------------------------|
| System Infor                                                                                                    | nation                                                                                                 |                                                                                                    |                                                                                                    |                                                                                                    |                                                                                                    |
| On NIC #1 M<br>No HomePl                                                                                        | AC = BC:30:5B:BE:A0:49<br>lug Device Connected                                                         | 9                                                                                                    |                                                                                                    |                                                                                                    |                                                                                                    |
| On NIC #2 M<br>HomePlug I<br>Network pa<br>Vendor: Qu                                                           | AC = 34:08:04:31:02:BF<br>Device #1 MAC = 00:AA;<br>issword: Unknown Netwo<br>ialcomm Atheros          | BB:00:00:00<br>orkname                                                                                                    |                                                                                                    |                                                                                                    |                                                                                                    |
| Device                                                                                                    | MAC Address                                                                                            | Password                                                                                                    | Rate (Mbps)                                                                                                    | Network                                                                                                    | Last Seen                                                                                                    |
| the second second second second second second second second second second second second second second second se |                                                                                                    | and all a state of the local distance of the local distance of the | and states of the second second second second second second second second second second second second second s | and a second second second second second second second second second second second second second second second | A sector of the sector of the |
| Device 4                                                                                                    | 00 B0 52 00 4A 02                                                                                      | not entered                                                                                                    | - ?                                                                                                    | Unknown                                                                                                    | Mar 05 04 50PM                                                                                                    |
| Device 4<br>Device 5                                                                                            | 00 80 52 00 4A 02<br>00 80 52 00 00 55                                                                 | not entered<br>not entered                                                                                                    | 2                                                                                                    | Unknown                                                                                                    | Mar 05 04 50PM<br>Mar 05 04:50PM                                                                                                    |
| Device 4<br>Device 5<br>Device 6                                                                                | 00 80 52:00 44:02<br>00 80 52:00:00 55<br>00:1F:A4:90:00:02                                            | not entered<br>not entered<br>not entered                                                                                                    | 2<br>?<br>?                                                                                                    | Unknown<br>Unknown<br>Unknown                                                                                  | Mar 05 04:50PM<br>Mar 05 04:50PM<br>Mar 05 04:50PM                                                                                                    |
| Device 4<br>Device 5<br>Device 6<br>Device 8                                                                    | 00.80.52:00:44:02<br>00.80.52:00:00:55<br>00:1F:A4:90:00:02<br>00:07:26:91:2C:4A                       | rot entered     rot entered     rot entered     rot entered     rot entered     rot entered                                                                                                    | 2.5                                                                                                    | Unknown<br>Unknown<br>Unknown<br>HomePlug                                                                      | Mar 05 04:50PM<br>Mar 05 04:50PM<br>Mar 05 04:50PM<br>Mar 13 08:43PM                                                                                                    |
| Device 4<br>Device 5<br>Device 6<br>Device 8<br>Device 10                                                       | 00.80.52:00:4A:02<br>00.80.52:00:00:55<br>00:1F:A4:90:00:02<br>00:07:26:91:2C:4A<br>00:00:0A:B0:00:06  |                                                                                                    | 2                                                                                                    | Unknown<br>Unknown<br>Unknown<br>HomePlug<br>Unknown                                                           | Mar 05 04 50PM<br>Mar 05 04:50PM<br>Mar 05 04:50PM<br>Mar 13 08:43PM<br>Mar 24 02:10PM                                                                                                    |
| Device 4<br>Device 5<br>Device 6<br>Device 8<br>Device 10                                                       | 00:80:52:00:44:02<br>00:80:52:00:00:55<br>00:17:A4:90:00:02<br>00:07:26:31:20:4A<br>00:00:04:80:00:06  | not entered<br>not entered<br>not entered<br>not entered<br>not entered                                                                                                    | ?<br>?<br>?<br>?<br>?                                                                                          | Unknown<br>Unknown<br>Unknown<br>HomePlug.<br>Unknown                                                          | Mar 05:04:50PM<br>Mar 05:04:50PM<br>Mar 05:04:50PM<br>Mar 13:08:43PM<br>Mar 24:02:10PM                                                                                                    |
| Device 4<br>Device 5<br>Device 6<br>Device 8<br>Device 10                                                       | 00:80:52:00:44:02<br>00:80:52:00:00:55<br>00:11F:A4:90:00:02<br>00:07:25:11:20:A4<br>00:00:04:80:00:06 | not entered<br>not entered<br>not entered<br>not entered<br>not entered<br>Save Report                                                                                                    | ?<br>?<br>?<br>?<br>Print Rep                                                                                  | Unknown<br>Unknown<br>HomePlug<br>Unknown<br>Unknown                                                           | Mar 05:04:50PM<br>Mar 05:04:50PM<br>Mar 05:04:50PM<br>Mar 13:08:43PM<br>Mar 24:02:10PM                                                                                                    |

Figure 14 Diagnostics tab

The **Lower panel** displays the history of all remote devices appeared on the computer over a certain period of time. All the devices and the parameters of the devices on the powerline network are listed. Devices that are active on the current logical network show a transfer rate in the rate column. Devices on other networks, or devices that no longer exist are shown with a "?" in the rate column. The following remote device information is available from the diagnostics screen:

- Device alias name
- MAC address
- Password
- Device last known rate
- Device last known network name
- HomePlug chipset manufacturer name
- Date device last seen on the network

MAC firmware version

The diagnostics information displayed can be saved to a text file for later use, or be printed for reference for a technical support call. Click **Delete** to delete the devices which are no longer part of the network. A dialog window pops up with a confirmation message if the user wants to delete a device whose password has been entered.

### 5.4 About Tab

The **About** screen shows the software version and provides a html link to a website, such as *http://www.qua.qualcomm.com*. Clicking the web address, you can visit the web site.

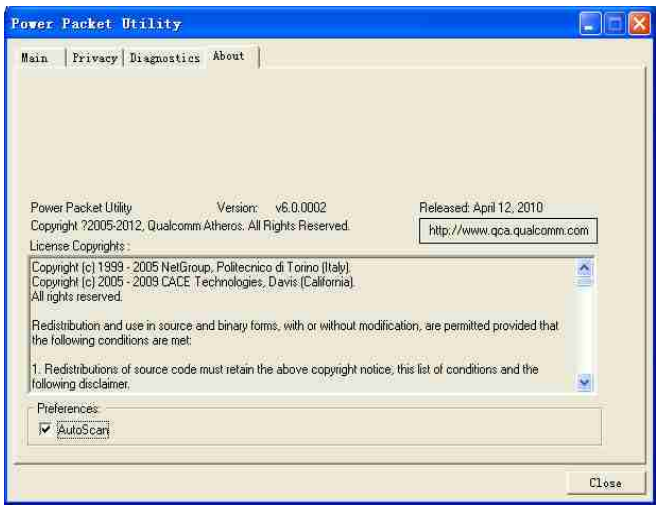

Figure 15 About tab

#### Preferences

The lower part of the panel displays options for turning the autoscan function on or off.

# 6 Forming a HomePlug AV logical network

This chapter describes how to form a HomePlug AV logical network (AVLN) using the Security/Reset pushbutton and using the Utility.

Operation progress and outcome can be monitored by observing the behavior of the power LED.

### 6.1 Using the Security\Reset Pushbutton

#### Scenario:

Devices A and B with different NMK values are connected to the same powerline. Users want to use them to form a logical network.

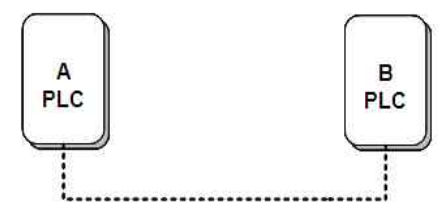

Figure 16 Forming a HomePlug AV logical network

Do as follows to form a logical network using the Security/Reset button:

Step 1 Press the Security\Reset button on Device A for less than 3 seconds.

Step 2 Press the Security\Reset button on Device B for less than 3 seconds. The button on B must be pressed within 2 minutes

Step 3 Wait for connection to complete.

The Power indicator on both devices will flash evenly at 1 second interval until the operation succeeds or fails. The Power indicator will illuminate steadily on successful completion. If an error occurs, the Power indicator on both devices will flash unevenly for 2 minutes.

### 6.2 Using the Utility

#### Scenario:

Devices A and B are located in different networks. Users want to use them to form a logical network.

In this case, using the Security/Reset pushbutton cannot pair Devices A and B. Users can only use the Utility to form a logical network.

Do as follows to form a logical network using the Utility:

- Step 1 Connect Device A to the network card of a PC.
- Step 2 Open the Utility. The Main tab page displays information about Device A after connection succeeds.

| Power Packet Utility  |                   |                                      |   |
|-----------------------|-------------------|--------------------------------------|---|
| Main Privacy Diagnost | ics About  <br>   |                                      | 1 |
| Device Type           | MAC Address       | Connected to HomePlug AV 7420 Device |   |
| HomePlug AV 7420 D    | 00:00:00:00:00:11 | Connect                              |   |
|                       |                   | Upgrade Firmware                     |   |

Figure 17 Local device on your computer

Step 3 Click the Privacy tab page. Enter a name in the Private Network Name field

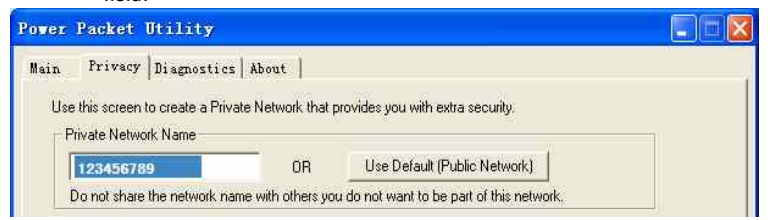

Figure 18 Set the network name for your PLC

Step 4 Click Set Local Device Only. When the following page is displayed, the setting succeeds. Now Device A has been removed from its logical network.

| Inform | ation                      |        |
|--------|----------------------------|--------|
| ţ)     | Local network set to '1234 | 56789' |

Figure 19 Network name setting success

Step 5 Repeat the procedures above to configure Device B. Configure Device B with the same Private Network Name as Device A. After the operation succeeds, Devices A and B form a new logical network.

## 7 Joining a Network

This chapter describes how to add a device to an existing HomePlug AV logical network (AVLN) using the Security/Reset pushbutton and using the Utility. Operation progress and outcome can be monitored by observing the behavior of the power LED.

### 7.1 Using the Security\Reset Pushbutton

#### Scenario:

Devices A and B are located in network N. Device C (the joiner) that is not located in any networks attempts to join Network N. Any devices on Network N can become the 'adder'.

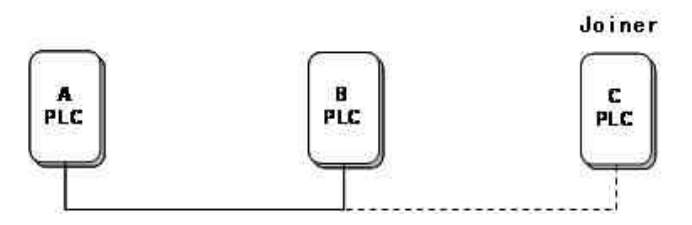

Figure 20 Joining a network

Do as follows to add Device C to Network N using the Security/Reset button:

- Step 1 Press the Security\Reset button on Device A (or Device B) for less than 3 seconds, making it the 'adder'.
- Step 2 Within 2 minutes, press the Security\Reset button Device C (the 'joiner') for less than 3 seconds.

Step 3 Wait for connection to complete.

The Power indicator on Device A (or Device B) and Device C will flash at 1 second intervals until the process succeeds or fails. It will illuminate steadily on success. If

an error occurs, the Power indicator on Device A (or Device B) and Device C will flash unevenly for 2 minutes.

# 7.2 Using the Utility

#### Scenario:

Devices A and B are located in Network N. Device C (the joiner) that is located in another network attempts to join Network N. See

Do as follows to add Device C to Network N using the Utility:

- Step 1 Connect Device C to the network card of a PC.
- Step 2 Open the Utility. The Main tab page displays information about Device C after connection succeeds. See Figure 17.
- Step 3 Click the Privacy tab page. Enter a name in the Private Network Name field. See Figure 18.
- Step 4 Click Set Local Device Only. When the page as shown in Figure 19 is displayed, the setting succeeds. Now Device C has been removed from its logical network.
- Step 5 Press the pushbutton on Device A or B for less than 3 seconds, making it the 'adder'.
- Step 6 Within 2 minutes, press the pushbutton on Device C (the 'joiner') for less than 3 seconds.
- Step 7 Wait for connection to complete.

The Power indicator on Device A (or Device B) and Device C will flash at 1 second intervals until the process succeeds or fails. It will illuminate steadily on success. If an error occurs, the Power indicator on Device A (or Device B) and Device C will flash unevenly for 2 minutes.

# 8 How to Improve the Transmission Capacity

It is important to use the PLC product complying with the following "correct rules", because it can significantly improve the transmission capacity of the network. For the PLC device without female socket, it is recommended to plug the device directly into a wall socket, not to power stripe.

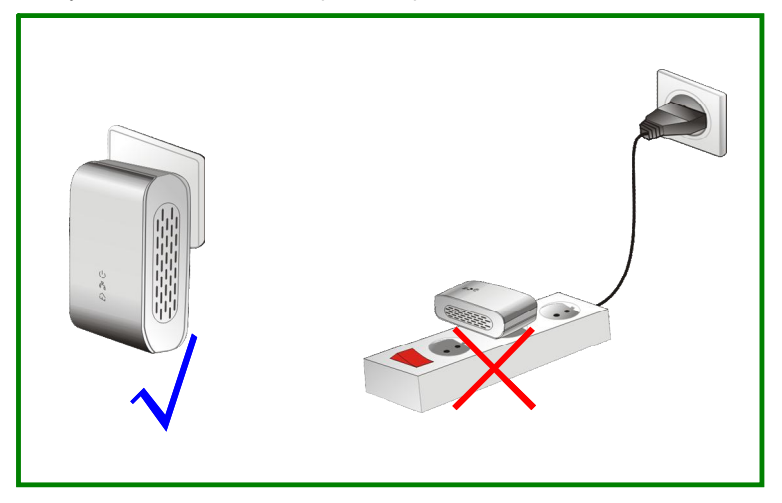

Figure 21 Connecting the PLC device without the female socket

| Appendix A               | Specifications                                                                                  |
|--------------------------|-------------------------------------------------------------------------------------------------|
| Chipset                  | Atheros AR64XX                                                                                  |
| Protocol                 | HomePlug AV, IEEE1901<br>Co-exists with existing HomePlug 1.0                                   |
| System Support           | Windows 98SE, 2000, ME, XP 32/64 bit and Vista 32/64bit                                         |
| PLC PHY Rate             | 200Mbps (Max)                                                                                   |
| Modulation Band          | 2~68MHz                                                                                         |
| Modulation Schemes       | Supports OFDM 4096/1024/256/64/16/8-QAM, QPSK, BPSK and ROBO                                    |
| Encryption               | 128 AES                                                                                         |
| LED's                    | Power<br>Ethernet<br>Data                                                                       |
| Push Button              | Reset: Restore the factory default settings<br>Security: Set the network password automatically |
| Consumption              | ЗW                                                                                              |
| Operating<br>Temperature | 0°C to 40°C                                                                                     |
| Storage Temperature      | -20°C to 70°C                                                                                   |
| Operating Humidity       | 10% to 90%, non-condensing                                                                      |
| Storage Humidity         | 5% to 95%, non-condensing                                                                       |
| Input Rating             | 100-240 VAC, 50/60Hz                                                                            |

|                    | 200Mbps Passthrough PLC Adapter User Manual |  |  |  |
|--------------------|---------------------------------------------|--|--|--|
| Certifications     | CE, UL, FCC Part 15 Class B                 |  |  |  |
| Green Standard     | RoHS                                        |  |  |  |
| Physical Dimension | L×W×H: 117mm×60mm×47.8mm                    |  |  |  |
| Weight             | 180g                                        |  |  |  |

2002.0 . 1 \_ \_

# Appendix B Acronyms and Abbreviations

| AVLN    | AV In-home Logical Network, the AVLAN is the set of STAs |
|---------|----------------------------------------------------------|
|         | that possess the same network membership key. Every AVLN |
|         | is managed by a single CCo.                              |
| CCo     | Central Coordinator                                      |
| CSMA/CA | Carrier Sense Multiple Access / Collision Avoidance      |
| DAK     | Device Access Key                                        |
| DM      | Device Manager                                           |
| IGMP    | Internet Group Management Protocol                       |
| NEK     | Network Encryption Key                                   |
| NID     | Network ID (Identification)                              |
| NMK     | Network Membership Key                                   |
| PLC     | Powerline Communication                                  |
| PIB     | Parameter Information Block                              |
| STA     | Station, a STA in the network with a connection to the   |
|         | powerline and being able to source or sink traffic       |
| TDMA    | Time Division Multiple Access                            |
| TEI     | Terminal Equipment Identifier                            |
| TOS     | Type Of Service                                          |
| VLAN    | Virtual Local Area Network                               |

# Appendix C About QoS

PLC 200AV allows for 4 levels of Channel Access Priority (CAP (0 - 3)). The 8 levels of VLAN Ethernet tags must be mapped to the 4 levels of CAP priority, where CAP 3 is the highest priority and CAP 0 is the lowest. CAP 3 priority might be used for voice and network management frames, and CAP 2 is used for streaming video and music while CAP 1 and CAP 0 are used for data.

### **Default CAP**

The 'Default CAP' group allows for default priority mapping of packets that do not have a VLAN TAG. The settings are available for Unicast (directed to a host).

- IGMP (default CAP 3) sets the channel access priority for IGMP frames these are the group management frames, not the stream data.
- Unicast (default CAP 1) sets the default channel access priority for unicast frames not matching any other classification or mapping.
- IGMP managed Multicast Stream (Fixed to CAP 2) sets the default channel access priority for stream data belonging to a snooped IGMP multicast group.
- Multicast/Broadcast sets the default CAP for multicast frames not in a snooped group and for broadcast frames.

| VLAN Tag User | Default CAP | TOS Bit User | Default CAP |
|---------------|-------------|--------------|-------------|
| Priority      | Priority    | Priority     | Priority    |
| 0             | CAP1        | 0            | CAP1        |
| 1             | CAP0        | 1            | CAP0        |
| 2             | CAP0        | 2            | CAP0        |
| 3             | CAP1        | 3            | CAP1        |
| 4             | CAP2        | 4            | CAP2        |
| 5             | CAP2        | 5            | CAP2        |
| 6             | CAP3        | 6            | CAP3        |
| 7             | CAP3        | 7            | CAP3        |

The following are the factory default settings for VLAN Tags and TOS Bits: